## 新北市農會-投標須知

- 一、 標的名稱: 真情食品館電子商務平台優化及更新案
- 二、本案擬更新真情食品館電子商務系統,透過電商專區的設置,提高作物分 類與搜尋便利性,並優化購物流程、行銷系統,虛實整合擴大推動農產之 效益。
- 三、 需求如下(內容圖片僅供參考):

| 項次 | 功能名稱            | 細項                 | 說明                                                                                                    |
|----|-----------------|--------------------|----------------------------------------------------------------------------------------------------|
|    |                 | ± は 4 つ            | <ol> <li>網站首頁商店佈景設計:網站視覺及專業動線設計規劃,由網頁設計師融合本會企業形象LOGO設計符合現代風格之配色視覺。</li> <li>首頁標題項目編排:活動特區、全部商品、真情柑仔店、商店街、新北特色作物、免運專區、聯絡我們等(可自行編排及增設)。</li> <li>首頁行銷圖片管理模組:首頁Banner 管理,輪播式廣告(提供2張Banner設計示意),後台可自訂上下架及設定;日期、時間、連結。</li> <li>彈跳式活動頁:後台可上傳廣告海報或DM(PNG 檔),於每次登入網站時跳出,且可選擇控制是否開啟及設定期程。</li> </ol>                        |
| 1  | 網站建置及功<br>能規劃設計 | 真信留置(繁中)           | <ul> <li>5. 活動跑馬燈:可以輸入文字並且可設定出現日期區間,<br/>及文字內容。</li> <li>6. 季節水果、嚴選食材:後台可選取商品顯示於前台此區。</li> <li>7. 精選商品限定特惠,後台可設定特惠到期日期</li> <li>8. 新品上市區:新上架七天商品,主動顯示於此區</li> <li>9. 人氣商品區、熱銷排行(手動)TOP10:管理者後端勾選所有分類中商品顯示於人氣商品區</li> <li>10. 當月品牌週:首頁可秀當月特價之商店及編排順序,以<br/>利客人快速進入打折之商店購物</li> <li>11 尝委特產及節氣:可排放圖片及編輯文字。</li> </ul> |
|    | 商城簡公            | 商城簡介               | <ol> <li>當季特產及節氣:可排放圖片及編輯文字。</li> <li>真情食品館網路商城;採圖文編輯、影音鑲嵌、付款方式</li> <li>說明等內容,後台可任意修改說明文字及圖片,包括圖示</li> <li>設計等。</li> </ol>                                                                                                    |
|    |                 | 活動特區<br>(特色服<br>務) | <ol> <li>可由管理者於管理後端建立不同主題的活動特區,可依時間設定顯示及下架專區,並且選入活動商品。</li> <li>設計活動特區基本活動頁面版型,以達到活動區間宣傳與優惠為目的。</li> </ol>                                                                                                    |

|   |        |      | 1   |            | 日・広く                    | 5 D# 1/.     | m در               | LA.          | 3 44                                  | m 15 - 1.     | 14 12 14 4  |
|---|--------|------|-----|------------|-------------------------|--------------|--------------------|--------------|---------------------------------------|---------------|-------------|
|   |        |      | 1.  | 加入會        | 貝・各月                    | 」 賄物         | ,註册                | 「成會」         | 貝,註                                   | 册成功?          | 後糸統目        |
|   |        |      |     | 動寄發        | 會員認證                    | ê信函          | ,點擊                | 認證           | 周址即                                   | 開通會           | 員權限,        |
|   |        |      |     | 並綁定        | 信箱或                     | 手機不          | 可重衫                | 复申請          | 帳號。                                   | (信箱)          | 及手機輸        |
|   |        |      |     | 入錯誤        | 有防呆功                    | b能)          |                    |              |                                       |               |             |
|   |        |      | 2   | 合目於        | 入:合旨                    | 「輸入          | 雷子郵                | (佐           | 號)及(                                  | (密碼);         | 谷入纲站        |
|   |        |      | 4.  | 日只丘畦椒。     | /、 日 /                  | 、「別ノ         | 电 1 과              |              |                                       | 、111-11/1     |             |
|   |        |      |     | )¶初°       |                         | e            | 4 m 0              |              | LEPE                                  |               | E 7 6 11.   |
|   |        |      |     | ※曾貝        | 可快速量                    | <b>とへ</b> ・1 | 使用 G               | OOGLE        | 恨號、                                   | LINE 4        | 反號 供        |
|   |        |      |     | 速登入        | •                       |              |                    |              |                                       |               |             |
|   |        |      | 3.  | 忘記密        | 碼:會員                    | 镇窝           | 註冊的                | 1電子(         | 言箱後                                   | ,系統,          | 将寄發密        |
|   |        |      |     | 碼重設        | 信件到會                    | <b>〕</b> 員信: | 箱。會                | 員經日          | 由信件                                   | 内的連續          | 結重設會        |
|   |        |      |     | 員密碼        | 0                       |              |                    |              |                                       |               |             |
|   |        |      | 4.  | 會員資        | 料修改                     | : 除了         | 註冊州                | 長號(冒         | <b>電子信</b>                            | 箱及手机          | 幾號碼、        |
|   |        |      |     | 生日)」       | <b>以外,其</b>             | 餘資料          | 皆可参                | 薆更。          |                                       |               |             |
|   |        |      | 5.  | 我的訂        | 單:                      |              |                    |              |                                       |               |             |
|   |        |      | ••• | (1) 合目     | ,<br>冒腊物訂               | 單列表          | , 顯                | 云睹物          | 洁單內                                   | 1 灾 及 訂       | · 單 谁 度     |
|   |        |      |     | (公山市)      | 会、物法                    | 十八八          | 、                  | 二肠法          | 伯子い                                   | 「古人」          | 十之久<br>可擅安  |
|   |        |      |     | (夜日书       | いかかの                    | 九风饭          | 、                  | 17初加         | ····································· | · 刖 闩 ′       | 了磙谷         |
|   |        |      |     | 人且按        | 理話物游                    | 〔網站〕         | <b>笪</b> 间)<br>日 花 | ,歴史          | 司 単 列                                 | 衣。            | I m th      |
|   |        |      |     | (2)訂車      | <b>P</b> 留言功            | 能,曾          | 員登                 | へ後→          | 我的訂                                   | 甲列表           | . 甲點擊       |
|   |        |      |     | 詢問的        | 單號"詢                    | 問客服          | [",會               | 跳出冒          | 留言畫                                   | 面,後;          | 台管理者        |
|   |        |      |     | 可於訂        | 單留言詞                    | 已錄對          | 話內容                | 。留了          | 言內容                                   | 傳送至往          | <b>羑端,由</b> |
|   |        | 加入會員 |     | 管理者        | 回覆,类                    | 頁似留-         | 言版(耳               | <b>卵聊)</b> 耳 | 力能。                                   |               |             |
| 2 | 會員管理功能 | (前端網 |     |            |                         | 訂單管          | 理                  |              |                                       | 1             |             |
|   |        | 頁功能) |     |            |                         | 一般訂單         | 日晴預江軍              |              |                                       |               |             |
|   |        |      |     | 訂開日        | 訂單編號                    | 付款狀態         | 運送狀態               | 訂單狀態         |                                       |               |             |
|   |        |      |     | 2025/02/08 | WKAZP9R7Q               | 等待付款         | 未出貨                | 訂單取消         | 詢問客服                                  |               |             |
|   |        |      |     | 2025/02/02 | WGJPPAYVY<br>WKL6 IGW9B | 對帳完成         | 已出貨                | 訂單結案         | 的問名服                                  |               |             |
|   |        |      |     | 2025/01/31 | WEPDEQXKL               | 對帳完成         | 已出貨                | 訂單結案         | 施問客服                                  |               |             |
|   |        |      |     | 2025/01/30 | WJWNLRQJJ               | 對帳完成         | 已出貨                | 訂單結案         | 詢問客服                                  |               |             |
|   |        |      |     | 2025/01/29 | WGXJWKX7L               | 對板完成         | 已出貨                | 訂單結案         | 自問客服                                  |               |             |
|   |        |      |     | 2024/12/26 | W7KEKVG6M               | 對帳完成         | 已出貨                | 訂單結案         | 詢問客服                                  |               |             |
|   |        |      |     | 2024/12/11 | WZPVJKWJG               | 對帳完成         | 已出貨                | 打單結案         | 的問客服                                  |               |             |
|   |        |      |     | 2024/12/11 | WKB7Y5VMR               | 對板完成         | 已出貨                | 訂單結案         | 海明客服                                  |               |             |
|   |        |      |     |            |                         |              | ~                  |              |                                       |               |             |
|   |        |      |     |            |                         | 訂単同名         | Î                  |              |                                       |               |             |
|   |        |      |     | 請輸入訊息給     | 客服                      |              |                    |              |                                       |               |             |
|   |        |      |     |            |                         |              |                    |              |                                       |               |             |
|   |        |      |     |            |                         | 發送           |                    |              |                                       |               |             |
|   |        |      | c   | 1. 1. 1.   | र,) का केर              | ·            | <b>.</b>           | 日 11世 .1     | 1.丁田                                  | 任明山           | イエレー        |
|   |        |      | 0.  | 找的紅        | 利點數/                    | <b>贿物</b> 含  | 臣・曾                | 貝購物          | 刃                                     | 頃 粘 数 3       | 业门抵用        |
|   |        |      |     | 於整筆        | 訂単之消                    | <b>犭</b> 質,  | 可 在 此              | 版查           | 有購物                                   | 金及紅           | 利點數狀        |
|   |        |      |     | 態,購        | 物金則為                    | <b>马活動</b>   | 另外行                | ·銷之〉         | 舌動金                                   | 幣也可           | 抵用於訂        |
|   |        |      |     | 單之消        | 費(兩項                    | 則一使          | 〕用,                | 只可抵          | 用整筆                                   | <b>t</b> 訂單 2 | 20%),購      |
|   |        |      |     | 物金需        | 有發放紙                    | 已錄(一         | -年內-               | 之紀錄          | :)。                                   |               |             |
|   |        |      | 7.  | 推薦商        | 品分享:                    | 於商品          | 出點選調               | 赞或分          | 享,將                                   | 子推廣訊          | l息至 FB      |
|   |        |      |     | 個人頁        | 面,達至                    | 1宣傳          | 效果。                |              |                                       |               |             |

|   |       |              | 8       | 商品追蹤法留·尚前始商品庸存不品牌,可加λ商品於                                                                                                    |
|---|-------|--------------|---------|----------------------------------------------------------------------------------------------------|
|   |       |              | 0.      | 间田边瞅用平, 面前端间田库行不足时, 了加八周田水                                                                                                    |
|   |       |              |         | 此月半十,付尚叩捕貝兀成,曾可發備貝迪和給曾只不                                                                                                    |
|   |       |              | 0       | 網站司期(曾貝信相Q曾貝小鈴鍋)。                                                                                                    |
|   |       |              | 9.      | 常用收件人資料建立(購物填為收件人資料時紀錄使                                                                                                    |
|   |       |              |         |                                                                                                    |
|   |       |              | 10.     | 我的收藏:將按收藏之商品可以在此處查看。                                                                                                    |
|   |       |              |         |                                                                                                    |
|   |       |              | 1.      | 管理平台可新增/修改會員資料(Email 及手機號碼、生                                                                                                    |
|   |       |              |         | 日除外),可協助修改密碼及檢視會員資料。                                                                                                    |
|   |       |              | 2.      | 會員權限管理:管理會員權限為未啟用、啟用、停權。                                                                                                    |
|   |       |              | 3.      | 重新寄發認證信:會員填寫註冊的電子信箱後,系統將                                                                                                    |
|   |       |              |         | 自動寄發新密碼到會冒信箱。                                                                                                    |
|   |       |              | 4       | 會員功能:                                                                                                    |
|   |       |              |         | (1)一般會員/依消費商品累計紅利點數,1.1 訂單折現                                                                                                    |
|   |       | 合目答理         |         | 全,回错红利野新使用期限一季到期, 再重新累計。                                                                                                    |
|   |       | 自只百年<br>(谷世姻 |         | 亚 山镇江行和政区川列IC 于幻河 行至州东南<br>(9)可針對留一合昌孫拉瞎物会及徒田期限                                                                                                    |
|   |       | (仮珊瑚)百功化)    |         | (4)小山到半 盲只弦放阱彻亚汉使川湖底<br>(3)以上比可捡泪每一位命昌的婉野數及瞎枷会和到期                                                                                                    |
|   |       | 只切肥/         |         | (0)以上自了微优母。位曾貝的德超级仪牌初金和封助<br>口曲。                                                                                                    |
|   |       |              | 5       | 口别。<br>次则医山·从山笠田也可收入吕次则医山上 Freed 些。                                                                                                    |
|   |       |              | ວ.<br>ເ | 貝科進出·後端官理有可將曾貝貝科進出成 LACEI 福。                                                                                                    |
|   |       |              | 0.      | 貢料進入・後台門將曾貝貢料進入(本曾提供欄位及格                                                                                                    |
|   |       |              | -       |                                                                                                    |
|   |       |              | 7.      | 會員管理:可將會員列為黑名軍,如黑名軍設定(禁止                                                                                                    |
|   |       |              | ~       | 購物或購物失敗)。                                                                                                    |
|   |       |              | 8.      | 會員註冊後,後台可以看到會員註冊日期。                                                                                                    |
|   |       |              | 1.      | 多種商品售價方式:商品顯示原價價格(黑灰橫槓)、                                                                                                    |
|   |       |              |         | 特價價格(紅)                                                                                                    |
|   |       |              | 2.      | 商品呈現:商品首圖 (可左右點擊看圖)、商品名稱、商                                                                                                    |
|   |       |              |         | 品條碼、內容說明、原價價格、售價價格、運費說明、                                                                                                    |
|   |       |              |         | 購買數量、加入購物車/立即購買、商品描述、商品圖                                                                                                    |
|   |       |              |         | 片等                                                                                                    |
|   |       |              | 3.      | 商品首圖出現商品標籤(常溫、冷藏、冷凍、預購、限                                                                                                    |
|   |       | 前台商品         |         | 時特惠、3章1Q等)                                                                                                    |
|   |       | 頁            | 4.      | 商品排序:館長推薦、新舊商品、上架時間、價格排                                                                                                    |
|   |       |              |         | 序、熱銷排序等。                                                                                                    |
| 3 | 商品展示  |              | 5.      | 會員通知:商品於後端補足庫存後,消費者按下"補貨通                                                                                                    |
|   | • • • |              |         | 知"按鈕,後端補貨後可以通知會員                                                                                                    |
|   |       |              | 6.      | 商品收藏:消費者可點擊喜好商品加入我的最愛,並在                                                                                                    |
|   |       |              |         | 我的收藏裡可以看到點擊之商品總覽。                                                                                                    |
|   |       |              | 7       | 人氣商品TOP10:也叫執銷商品,由系統主動統計銷售排                                                                                                    |
|   |       |              |         | 行,自動顯示於前台。                                                                                                    |
|   |       |              | 1       | 留筆建立、預約售完、可以設定日期讓商品自動上下                                                                                                    |
|   |       | 後台商品         | 1.      |                                                                                                    |
|   |       | 人口两田         | 2       | 小<br><b> <b>     町</b>      田      田      君      理      君      如      븀 · 商      日      古      日      古      日      君      君      如      븀 · 商      日      古      日      古      日      君      君      田      古      日      君      君      君      君      君      君      君      君      君      君      君      君      君      君      君      君      君      君      君      君      君      君      田      田       田       田        田       田       田       田       田       田       田       田       田        田        田        田        田        田        田         田          田      </b> |
|   |       | 上一不切         | 4.      | 一一四元且小冊,回四日四月从4瓜 潮八同四石牌、周 已修碼、內穴治明、佰價價故、武士人茹、住價價故、                                                                                                    |
|   |       | 別巳           |         | 四际啊 门谷砚灯、你俱俱俗、成个金领、 告惧俱俗、 四层石器、 八拓石器、 库方机合, 且不可取人入 約1/1                                                                                                    |
|   |       |              | 1       | Ш價 4 选、 万 朔 4 选、 俾 仔 設 足、 定 否 り 配 台 全 館 折 扣                                                                                                    |

|   |       |        |                                  | ✓、角標等,商品文字撰寫、可插入圖片及影音連結,                                       |
|---|-------|--------|----------------------------------|----------------------------------------------------------------|
|   |       |        |                                  | 可在後台增減圖片。                                                      |
|   |       |        | 3.                               | 商品下架:有核選方塊可以勾選商品下架,下架之商品                                       |
|   |       |        |                                  | 於前台頁面中還是看的到商品,但呈現(已售完待補                                        |
|   |       |        |                                  | 貨),前台頁面所有(已售完待補貨)商品皆排序在頁面                                      |
|   |       |        |                                  | 最後方。                                                           |
|   |       |        | 4.                               | 多層分類:如海鮮水產、純淨肉品、安心蔬菜、休閒食                                       |
|   |       |        |                                  | 品、米糧主食、寵物食品、百大精品、免運專區…由管                                       |
|   |       |        |                                  | 理者新增。                                                          |
|   |       |        | 5.                               | 後台勾選不同分類的商品於不同的展示區顯示。                                          |
|   |       |        | 6.                               | 商品後台價格提醒(不可低於成本)-低於成本跳出通知                                      |
|   |       |        |                                  | 後台人員;防呆設定(售價低於成本,應跳出警告訊息)                                      |
|   |       |        | 7.                               | 庫存管理:庫存可查詢(數量由低到高查詢)、商品後台                                      |
|   |       |        |                                  | 分類排序(庫存、是否上架、商品類別、商品名搜尋)                                       |
|   |       |        | 8.                               | 缺貨通知:商品低水位庫存(低於5),需通知管理者商品                                     |
|   |       |        | •••                              | 已缺貨。                                                           |
|   |       |        | 9                                | この、<br>商品標範・常温、冷<br>、冷康、<br>預購、 限時<br>特東、<br>3<br>会<br>、       |
|   |       |        | 0.                               | 10、金角標設定顯示期間(預購及限時結束4月1日角標)針                                   |
|   |       |        |                                  | 對商品上架下架日期設定)                                                   |
|   |       |        |                                  |                                                                |
|   |       |        |                                  |                                                                |
|   |       |        |                                  | ENNE CARES DESCRIPTION                                         |
|   |       |        | 10.                              | 紀錄修改商品:後台最大權限管理者可以看到修改之紀                                       |
|   |       |        |                                  | 錄(2年內,後台修改只記錄被更新過的欄位內容。)、                                      |
|   |       |        |                                  | 舊有紀錄匯出備份(手動)                                                   |
|   |       |        | 1.                               | 管理者針對主商品從商品資料庫中挑選"加購商品"並設                                      |
|   |       |        |                                  | 定優惠價格。                                                         |
|   |       |        | 2.                               | 讓顧客以優惠價格購買加購商品,後端管理者可以增加                                       |
|   |       |        |                                  | 1~5項加購商品選擇並制定加購價。                                              |
|   |       | 加購商品   | 3.                               | 消費者不論消費金額,皆可以直接加價購買特定商品,                                       |
|   |       |        |                                  | 加購項目每個商品皆統一設定。                                                 |
|   |       |        | 4.                               | 合併加購商品結帳,同樣享有折扣及購物金或紅利點數                                       |
|   |       |        |                                  | 的抵用優惠方案。                                                       |
|   |       |        | 5.                               | 每個帳號單一訂單,只限購買每種類各一個"加購商品"                                      |
|   |       |        | 1                                | 購物車清單: 等待結帳商品資料, 可更改購買數量及刪                                     |
|   |       |        | 1.                               |                                                                |
|   |       |        | 2                                | 「訂單結帳: 填宜購買人, 此件人( 可選取受用此件人)、                                  |
|   | 前台購物  |        | <i>–</i> .                       | 付款方式, 腊物全折扣或红利折折、愿重碼估田、 孫 酉                                    |
|   |       |        | 方式( 命員載 且、手機修 碼載 且、雲子 孫 西、八司 台 纮 |                                                                |
| 4 | 購物車系統 | 統 車頁面功 |                                  | 小八百只戰六 小城际如戰六 电小贺示 公司广魏                                        |
|   | 能     | 能      | 2                                | 双示只们(公门扣坝 砚 硎沉寸) 可干佣正。<br>訂留內容: 顯示勝物法留, 人姑婉斗, 法田弘瞎临人长          |
|   |       |        | υ.                               | 1)千门谷·湖小湖彻月干, 立朗巡司, 伏用的湖彻金训<br>扫式红利托拉、属唐亚, 联巴 1. 此件 1. 恣却, 儿站十 |
|   |       |        |                                  | 11 以紅竹圳孤 腹心啊,脾貝八,收什八貝肌,竹款刀                                     |
|   |       |        | 4                                | 式, 就一般示貝科及訂申倆註, 唯認無決後送出訂里。                                     |
|   |       |        | 4.                               | 訂甲成고·司甲成고後奇出訂甲元成通知信給會員。                                        |

|   |      |                                               | 5. 會員購物流程:商品加入購物車→結帳→登入會員→系                 |
|---|------|-----------------------------------------------|---------------------------------------------|
|   |      |                                               | 統帶出收件資料→是否使用紅利點數、購物金、優惠碼                    |
|   |      |                                               | →選擇付款、運送方式→確認訂單→付款→訂單完成。                    |
|   |      |                                               | 6. 購物車三種:常溫、低溫、冷凍,結帳分館分流,不同                 |
|   |      |                                               | 溫層的運費計算,可以一起結單(顧客未達滿運標準會                    |
|   |      |                                               | 有了解更多相關訊息出現,可以引導客人繼續購買)。                    |
|   |      |                                               | 7. 免運另計。                                    |
|   |      |                                               | 8. 購物時若有選到產地直送、低溫、冷凍之商品,結帳時                 |
|   |      |                                               | 不能出現貨到付款之選項。                                |
|   |      |                                               | 9. 加購商品區:於訂單頁面出現是否加購優惠商品。                   |
|   |      |                                               | 10.填寫公司統一編號需有防呆功能。                          |
|   |      | 悠山临达                                          | 物流(宅配通、黑貓)及溫層(常溫、低溫、冷凍),由管理                 |
|   |      | <b>後日初</b> 流                                  | 者設定物流名稱及不同館別的溫層免運門檻,自行設定三                   |
|   |      | 官理议及                                          | 種購物車需加收之運費。                                 |
|   |      |                                               | 1. 後台訂單檢視之標題呈現:訂單編號、帳款狀態(對帳                 |
|   |      |                                               | 完成、等待付款、交易失敗)、運送狀態、訂單狀態、                    |
|   |      |                                               | 付款方式、運送方式、物流編號、顧客姓名、收件人、                    |
|   |      |                                               | 金額、金流編號、付款完成時間、訂單建立時間。                      |
|   |      |                                               | <ol> <li>訂單資料可設定該訂單狀態之項目:</li> </ol>        |
|   |      |                                               | (1)運送狀態【預購、未出貨、備貨中、缺貨中、已出                   |
|   |      |                                               | 貨】;預購為後台可設定狀態(預購),前端消費者需先                   |
|   |      |                                               | 結帳付費。                                       |
|   |      |                                               | (2)訂單狀態【處理中、取消訂單、訂單結案】已出貨                   |
|   |      |                                               | 之商品系統判定7天後自動跳訂單結案。                          |
|   |      |                                               | 3. 有核選方塊可供全部勾選更改狀態及篩選訂單功能。                  |
|   |      | <ol> <li>新會員購物第一筆訂單,後台訂單功能可以呈現NEW,</li> </ol> |                                             |
|   |      | 打留払泪                                          | 以利識別新客戶                                     |
| 5 | 訂單系統 | 可半饭饥                                          | <ol> <li>訂單搜尋:後端依據輸入關鍵字尋找相關訂單資料。</li> </ol> |
|   |      | 欣怒                                            | 6. 點擊訂單編號可檢視每筆訂單購物之明細及客人的訂單                 |
|   |      |                                               | 備註與發票等內容,並在上方處有店家備註方格,以利                    |
|   |      |                                               | 管理訂單者備註事項(客人看不到)。                           |
|   |      |                                               | 7. 出貨通知                                     |
|   |      |                                               | (1)由管理者選擇訂單狀態選"已出貨",則相關物流資                  |
|   |      |                                               | 訊可回寫匯入(訂單編號、出貨日期、物流公司、出貨                    |
|   |      |                                               | 單號),匯入格式由新北市農會提供之 EXCEL 檔設定。                |
|   |      |                                               | (2)匯入完成後,由系統主動發信至客戶告知"訂單已出                  |
|   |      |                                               | 貨",並在會員前台更新物流資訊動態。                          |
|   |      |                                               | 8. 購物明細列印:管理者可列印指定訂單之購物明細。                  |
|   |      |                                               | 9. 購物金及紅利點數:折抵明細訂單列表                        |
|   |      |                                               | 10. 付款方式:刷卡連結金流銀行,付款狀態依據客人使用                |
|   |      |                                               | 之情形顯示。                                      |

|   |       |      | 1. | 與顧客的訂單留言問題,顯示全部對話留言, 若有未                                                                                                    |
|---|-------|------|----|----------------------------------------------------------------------------------------------------|
|   |       |      |    | 回覆的留言後端會顯示數字1。                                                                                                    |
|   |       |      |    | en est est este B it suppresent C e                                                                                                    |
|   |       | 訂單問答 |    | 式方式 1 Fermi     和友式 1 Fermi     和友式 1 Fermi     和友式 1 Fermi     のの - 中美市会を見られたなどに     和友式 1 Fermi     のの - 中美市会を見られたなどに     和友式     のの - 中美市会を見られたなどに     和友式     のの - 中美市会を見られたなどに     和友式     のの - 中美市会を見られたなど     和友式     のの - 中美市会を見られたなど     のの - 中美市会を見られたなど     のの - 中美市会を見られたなど     のの - 中美市会を見られたなど |
|   |       |      |    |                                                                                                    |
|   |       |      | 2. | 訂單留言給客人完成送出後,由系統發信件給客人通                                                                                                    |
|   |       |      | 1  | 知。<br>可拉口期、日公符器叵問, 确主後公可以分對所去計留                                                                                                    |
|   |       |      | 1. | 了按口别、 万仞 師送回间, 總衣後百 了以到 到 川 月 可 平<br>細節 崩 帳 卦 , 可 门 <del>鼻</del> 敕 及 匯 山 , 匯 山 枚 式 山 新 北 市 曹 命                                                                                                    |
|   |       |      |    | 提供之 EXCEL 標設定。                                                                                                    |
|   |       |      | 2. | 總表的"匯出"鈕,可從後台匯出報表                                                                                                    |
|   |       | 訂單報表 |    | 1798 - 2,2000000 -<br>2017 800 200 800 10000 -                                                                                                    |
|   |       | 匯出整合 |    |                                                                                                    |
|   |       |      |    |                                                                                                    |
|   |       |      |    |                                                                                                    |
|   |       |      |    |                                                                                                    |
|   |       |      |    | 2000 (M                                                                                                    |
|   |       |      | 1. | <u>紅字</u> 部分為後台可設定之數字皆可設定購物金額及可使                                                                                                    |
|   |       |      |    | 用期限。                                                                                                    |
|   |       |      |    | (1) 註冊檯·納廷之曾貝佔相,目天註冊成功贈送購初<br>会50元。                                                                                                    |
|   |       |      |    | (2) 生日禮:有填寫生日日期之會員,生日當月1日,                                                                                                    |
|   |       |      |    | 自動由系統發送購物金50元,當月使用完畢。                                                                                                    |
|   |       |      |    | (3) 簽到禮:每天上線簽到領0.5元購物金;須於購物結                                                                                                    |
|   |       |      |    | 帳後 <u>30天內</u> 使用完畢,否則失效。                                                                                                    |
|   | 購物金系統 |      |    | (4) 升等禮:購物滿 <u>6萬元</u> ,升等VIP再贈送購物金 <u>100</u>                                                                                                    |
|   |       | 購物金行 |    | <u>元</u> ,無使期限。                                                                                                    |
| 6 |       | 銅功能及 |    | (5) 會員日:例如每月15號由系統普發給會員購物金 <u>50</u>                                                                                                    |
|   |       | 示航判足 | 9  | <u></u> <b>九</b> ,限 <u>富大使用</u> 元華,未使用額不"匕週期"。<br>江和原則洪短照洋: 可机它口期江和原則 4/90 5/5.4                                                                                                    |
|   |       | 日期放达 | ۷. | 活動區间兩額贈达·り設足口期活動區间 <u>4/29~3/3</u> 及<br>送\$1500(会)送190元瞎枷会,系統判定"已出貨"7天                                                                                                    |
|   |       |      |    | <u>(M-1100(召)</u> 达1207C, 烟初金,东航判定 U山貞 1八<br>以上訂單結室,自動發送購物全。                                                                                                    |
|   |       |      |    | ○ 滿顏贈送 2/24-3/9文王募物節滿1280元送66元購物金 ◎ 當 ○ >                                                                                                    |
|   |       |      |    | ★送録客料组<br>一般會員 使用期限為寄送後 60 天 内有效                                                                                                    |
|   |       |      |    | 效期為贈送當下時福點開始計算,若設定一天,總在 24 小時後到期;多於一天時,總以龜人天數與以 24 小時計算                                                                                                    |
|   |       |      |    | <b>赠送方式</b><br>消費金額滿 1280 ~ 99999 元 每 元 崩送購物金 66 元                                                                                                    |
|   |       |      | 3  | 列表腊物全及红利耿敷纪绕一年,可估田的各里名,温                                                                                                    |
|   |       |      | υ. | 期的購物金及點數以灰色文字呈現。                                                                                                    |
|   |       | 1    | 1  |                                                                                                    |

|    |        |                            | 1.  | 可設定全館購物金折抵上限為單筆訂單總額20%(全站適                                                                                                    |
|----|--------|----------------------------|-----|----------------------------------------------------------------------------------------------------|
|    |        |                            |     | 用例如設定20%,1000元最多可抵200元)                                                                                                    |
|    |        |                            | 2.  | 可 <b>單獨</b> 選擇某會員贈送購物金XX元及設定使用日期、購                                                                                                    |
|    |        |                            |     | <u>物金名稱</u> (如圖功能)。                                                                                                    |
|    |        |                            |     | 期送版時か会<br>取扱 時から<br>またまでありまた。<br>またまであり、<br>またまであり、<br>またまでのであり、<br>またまであり、<br>またまです。<br>またまでする。<br>またまでする。<br>またまです<br>またますです。<br>またますです。<br>またますです。<br>またますです。<br>またますです。<br>またますです。<br>またますです。<br>またますです。<br>またますです。<br>またますです。<br>またますです<br>またますす<br>またます<br>またます<br>またます<br>またます<br>またます<br>またます<br>またます<br>またます<br>またます<br>またます<br>またます<br>またます<br>またます<br>またます<br>またます<br>またます<br>またます<br>またます<br>またます<br>またますす<br>またます<br>またます<br>またますす<br>またますすす<br>またます<br>ま |
|    |        | 唯物人相                       |     | 1864.64                                                                                                    |
|    |        | <b>朋初並</b> 700<br>別 日 11 夕 |     | REARTER - W24日                                                                                                    |
|    |        | 则仪议此                       |     | 1999年<br>歴史後 1-909 美 - 内内社<br>国际和学校学校開始年 - 1982 - 大 4932 (1995年 4月 - 1月 - 4月 - 4月 - 1月 - 1月 - 1月 - 1月 -                                                                                                    |
|    |        | 省垤                         | 3.  | <u>指定商品</u> 或會員日由系統發出特定對象給購物金, <u>期限</u>                                                                                                    |
|    |        |                            |     | <u>2個月內</u> ,未使用顯示 "已過期"。                                                                                                    |
|    |        |                            | 4.  | 包含會員日(新會員註冊禮/生日禮/簽到禮/升等禮/會                                                                                                    |
|    |        |                            |     | 員日等)管理者可設定會員可得購物金及使用期限。                                                                                                    |
|    |        |                            | 5.  | 預約自訂購物金發送與購物金使用效期、及購物金即將                                                                                                    |
|    |        |                            |     | 到期提醒客人帳戶(會員信箱&頁面會員小鈴鐺)                                                                                                    |
|    |        |                            | 1.  | 紅利點數累積:消費 <u>滿200元</u> 累計 <u>1點</u> 。                                                                                                    |
|    |        |                            | 2.  | 不限訂單金額皆可使用紅利點數折抵,如100元訂單,                                                                                                    |
|    |        | 紅利點數                       |     | 只要點數充足僅可折抵20%                                                                                                    |
|    |        |                            | 3.  | 贈紅利點數日起算方式:自訂單結案日算起七日後撥入                                                                                                    |
| 7  | 紅利點數系統 | 規則及設                       |     | 該會員帳戶,所累積點數自撥入後,3個月內(可依天計                                                                                                    |
|    |        | 定管理                        |     | 算,例如90天等)未使用,該累計點數則歸零。                                                                                                    |
|    |        |                            | 4.  | 使用紅利點數折抵,使用其他優惠方案(如現金折抵或9                                                                                                    |
|    |        |                            |     | 折優惠)折扣僅限一種,若是購買已打折後商品,也可                                                                                                    |
|    |        |                            |     | 使用購物金折抵。                                                                                                    |
|    |        |                            | 1.  | 第一次購物結帳說明                                                                                                    |
|    |        |                            | 2.  | 購物須知                                                                                                    |
| Q  | 联机的用   | 購物說明<br>頁                  | 3.  | 常見問題                                                                                                    |
| 0  | 牌初     |                            | 4.  | 電子發票說明                                                                                                    |
|    |        |                            | 5.  | 退貨須知                                                                                                    |
|    |        |                            | 上   | 述可插圖及撰寫文字、崁入連結,且可自行新增                                                                                                    |
|    |        |                            | 1.  | 農業部                                                                                                    |
|    |        |                            | 2.  | 新北市政府農業局                                                                                                    |
|    |        |                            | 3.  | 新北市農會                                                                                                    |
|    |        |                            | 4.  | 台北希望廣場                                                                                                    |
|    |        | 百五/曲                       | 5.  | 新北市農會文山農場                                                                                                    |
| 9  | 友情連結   | 只 囬 / 伏                    | 6.  | 有機農業全球資訊網                                                                                                    |
|    |        | 证斑                         | 7.  | 國產農產品驗證查詢                                                                                                    |
|    |        |                            | 8.  | 產銷履歷農產品資訊網                                                                                                    |
|    |        |                            | 9.  | CAS優良農產品入口網                                                                                                    |
|    |        |                            | 10. | 台灣農產品生產追溯平台                                                                                                    |
|    |        |                            | 上   | 述可自行新增,崁入連結,連結至外網。                                                                                                    |
|    |        | 前台/後                       | 1.  | 前台依照商品標題輸入關鍵字搜尋"商品"列表                                                                                                    |
| 10 | 關鍵字搜尋產 | 台關鍵字                       | 2.  | 後台除了商品標題輸入關鍵字搜尋以外,需有針對內文                                                                                                    |
| 10 | 品      | 搜尋及內                       |     | 之搜尋功能;例如 釋迦內文有"草莓"字眼,即可針                                                                                                    |
|    |        | 文搜尋                        |     | 對內文搜尋撈出"草莓"字眼在釋迦商品列表內。                                                                                                    |

| 11 | 信件系統設定 | 串接信箱<br>發信通知                                                                                       | <ol> <li>會員:         <ol> <li>(1)會員認證通知信</li> <li>(2)會員忘記密碼通知信</li> <li>(3)訂單成立通知信</li> <li>(3)訂單成立通知信</li> <li>(4)商品出貨通知信</li> <li>(5)店家回覆訂單問題通:</li> <li>(6)購物金入帳通知</li> <li>(7)購物金/紅利點數使用</li> <li>(8)商品缺貨通知</li> <li>(9)優惠活動通知</li> </ol> </li> <li>管理者:商品低庫存通知</li> </ol>                                                                                                    | 知信<br>]即將到期通知信                                                                                                    |
|----|--------|----------------------------------------------------------------------------------------------------|----------------------------------------------------------------------------------------------------|----------------------------------------------------------------------------------------------------|
| 12 | 系統簡訊   | 串接簡訊<br>發信通知                                                                                       | 會員:會員認證通知信、購<br>知信、活動優惠等                                                                                                    | 物金/紅利點數使用即將到期通                                                                                                    |
| 13 | 後台行銷折扣 | 功能規則                                                                                               | <ol> <li>可自訂活動日期區間,選<br/>度的折扣方式</li> <li>可自訂商品選擇的進階篇<br/><u>搜尋</u>等</li> <li>商品不得雙重折扣,防呆</li> <li>可設定不同的會員群組,</li> <li>(15531 55年4月年55%())</li> <li>(274-8月455%())</li> <li>(316531 55年4月455%())</li> <li>(416531 55年4月455%())</li> <li>(516531 55年4月455%())</li> <li>(516531 554)</li> <li>(516531 554)</li> <li>(51631 554)</li> <li>(51631 554)</li></ol> | 基择適用商品並設定不同消費額 第選,如 <u>開鍵字搜尋、商品標籤</u> 先提醒通知,告知後台人員。 看到不同的優惠組合。 **********************************                                                                                                    |
| 10 | 功能     | 商優惠<br>高<br>品<br>品<br>品<br>品<br>品<br>品<br>品<br>品<br>品<br>品<br>品<br>品<br>品<br>品<br>品<br>品<br>品<br>品 | <ol> <li>商品满_1_件,享有優惠品。</li> <li>商品满_2_件,享有優惠品,舉例:商品一件299;</li> <li>商品满_5_件,享有赠品※上述之贈品於後台可選擇自行設定規則。</li> <li>指定商品可於指定期間,後</li> <li>0FF(適用全館折扣商品)※</li> <li>可自訂購物滿多少金額後,<br/>設定,舉例:滿<u>500元</u>現折<u>50</u></li> </ol>                                                                                                    | _10_%折扣,可選擇再附加贈<br>總價500元,可選擇再附加贈<br>滿兩件500元,以此類推。<br>,類似買五送一的概念。<br>之商品或另建贈品,紅字為可<br>送台管理者可設定享有 <u>10%折扣</u><br>已有折扣的商品必須排除<br>直接折扣 <u>現金200元</u> 或 <u>9折</u> 擇一<br>0元,满 <u>1000元</u> 現折 <u>120元</u> 等(如 |

|    |        |                | 現在這種的影                                                                                                    |
|----|--------|----------------|----------------------------------------------------------------------------------------------------|
|    |        |                | ND         ND         ND           101         101         101         101           102         102         101         101         101           102         102         101         101         101           102         102         101         101         101 |
|    |        |                | (2007/1) 2007 - 2007                                                                                                    |
|    |        |                | инскалаат 200 В. тикие 100 Б.<br>инскалаат 200 В. тикие 200 В. ©                                                                                                    |
|    |        |                | #大心かび## 1503 長 平和泉奈 2003 長 ②<br>#大心かび## 2003 長 平和泉奈 400 長 ③                                                                                                    |
|    |        |                | #**Abs/1948 2940 是 9 998年 800 是 ①<br>#**Abs/1943 3940 是 9 998年 800 是 ②                                                                                                    |
|    |        |                | #************************************                                                                                                    |
|    |        |                | 2° (-20.029 - 300) A = 40.02 - 100 - 5, 0<br>2° (-7.20.949 - 900) B = 40.02 - 100 - 5, 0<br>2° (-7.20.949 - 100) B = 40.02 - 100 - 5, 0                                                                                                    |
|    |        |                | 1. 優惠使用折扣碼:後台生成優惠折扣碼→客人結帳時自                                                                                                    |
|    |        |                | 行輸入後台發出的優惠碼。                                                                                                    |
|    |        |                | 2. 折扣設定:                                                                                                    |
|    |        |                | (1)後台可設定折扣碼是否啟用,並設定最低消費金額                                                                                                    |
|    |        |                | 多少錢,輸入優惠碼才可享優惠折扣:如:單筆消                                                                                                    |
|    |        |                | 費滿2000元享折50元優惠。                                                                                                    |
|    |        |                | (2)日期、次數設定:可設定『使用期限』,『單次多                                                                                                    |
|    |        |                | 人使用』,『選擇指定會員』                                                                                                    |
| 14 | 優惠碼管理系 | 後台設定           | 3. 折扣碼功能設定:                                                                                                    |
| 14 | 統      | 優惠碼            | <ol> <li>(1)可設定折扣碼使用名稱,如台中購物節優惠折扣、</li> </ol>                                                                                                    |
|    |        |                | 特殊活動折扣等。                                                                                                    |
|    |        |                | (2)折扣碼設定:管理者可以自訂英數碼碼號,由管理員                                                                                                    |
|    |        |                | 透過Email寄出折扣碼至會員信箱促銷,如母親節可                                                                                                    |
|    |        |                | 設定優東扣碼為 MAMA520,折抵 \$100                                                                                                    |
|    |        |                | (3) 則前此可於消費全額結賬後, 驗入優重折扣碼直接                                                                                                    |
|    |        |                | (0) 州前端了你仍真正确而限後一個八度芯別指導且按                                                                                                    |
|    |        |                | 机抵後端放火的机扣金額 \$100儿。                                                                                                    |
|    |        |                | (4)折扣碼使用:於曾貝專區登入後,目行於訂單確認欄                                                                                                    |
|    |        |                | 位甲目行輸入央數折扣碼                                                                                                    |
| 15 | 程式語言及資 |                | 1. PHP                                                                                                    |
| 10 | 料庫     |                | 2. My SQL                                                                                                    |
|    |        |                | 1. 金流串接程式、銀行信用卡整合                                                                                                    |
|    | 銀行金流整合 | 行金流整合          | 2. 串接銀行:國泰世華銀行                                                                                                    |
|    |        |                | 3. 整合方式: 線上刷卡信用卡(自動對帳)、虛擬帳號(自                                                                                                    |
|    |        |                | 動對帳)、貨到付款(後台手動對帳)、郵局劃撥(後台手                                                                                                    |
| 16 |        |                | 動對帳)                                                                                                    |
|    |        |                | 4 行動古仕:Line Pav                                                                                                    |
|    |        |                | 5 。 纪山上及 Line Pay、虚擬龌龊,於訂留中雪山相会                                                                                                    |
|    |        |                | 流編號:例如 W44BM IRL 71745733870。                                                                                                    |
|    |        |                | 1. 每月總表後台可以針對所有帳款及訂單、物流資訊笔,                                                                                                    |
| 17 |        | 可於後台           | 可以彙整及匯出(可按日及框選日期匯出)。                                                                                                    |
|    | 報表匯出整合 | 產出<br>EVCEL to | 2. 匯出訂單報表之表格,需依新北市農會提供之EXCEL                                                                                                    |
|    |        | EAUEL 報<br>主   | 檔,符合易品ERP之欄位公式撰寫並可順利匯入。                                                                                                    |
|    |        | K              | <ol> <li>月總表的"匯出"鈕,可從後台印出月報表</li> </ol>                                                                                                    |
|    |        | 社群連            | 1. 社群連結:可點選 icon 連結至外網,如 Facebook 粉                                                                                                    |
| 18 | 附加資訊及功 | 1              | 絲專頁、IG 等提高社群曝光率                                                                                                    |
| 10 | 能      | 泊 附 足          | 2. SEO 優化管理:每頁標籤關鍵字可自行設定,管理者                                                                                                    |
|    |        | 迎毗啊于           | 可依據行銷策略調整、曝光。                                                                                                    |

|    |        |       | 3. | Google A                       | Analytics: Google                                                     | e訪客流量統                           | 計服務,具備                              |
|----|--------|-------|----|--------------------------------|-----------------------------------------------------------------------|----------------------------------|-------------------------------------|
|    |        |       |    | 強大的資                           | 料分析功能。                                                                |                                  |                                     |
|    |        |       | 4. | 搜尋網站                           | ;資料登錄:包含G                                                             | oogle 網站看                        | 登錄、Yahoo                            |
|    |        |       |    | (Bing)                         | 網站登錄。                                                                 |                                  |                                     |
|    |        |       | 1. | 月報表統                           | 計分析:後台可統                                                              | <b>註 當日及每</b>                    | 月累計的(商品                             |
|    |        |       |    | 總額、护                           | 「扣總額、銷售收)                                                             | <li>、銷售淨率</li>                   | 《、商品成本、                             |
|    |        |       |    | 毛利、毛                           | 利率、運費、營業                                                              | 業收入、訂單                           | 呈數、平均客單                             |
|    |        |       |    | 價)並呈                           | 現及匯出統計                                                                |                                  |                                     |
|    |        |       |    | 營運分析                           |                                                                       |                                  |                                     |
|    |        |       |    | 日紀山 月46山                       |                                                                       |                                  | ( <u> </u>                          |
|    |        | 儀錶板   |    | N問 0 約品書號<br>2024/08 \$851,455 | 新加糖糖 紛失收入 助告涉率 商品成本 毛<br>54/,411 \$8934,044 94,43% \$597,1/4 \$212,8/ | -AU モ科本 運費 筆<br>NU 25% S850 \$8% | 禁收入 訂單級 平均各單價<br>4,894 0:00 \$1,238 |
|    |        | 統計分   | 2  | 商品分析                           | -:管理者在後端可                                                             | 「以瀏覽杳看                           | 產品銷售量,                              |
|    |        | 析)    |    | 可輸入日                           | 期區間,統計該區                                                              | 間之產品銷                            | 生排名(升冪&                             |
|    |        |       |    | 降震)                            |                                                                       | 小一生山外                            |                                     |
|    |        |       |    | 2024/05/01 ~ 202               | 4/05/31                                                               |                                  |                                     |
|    |        |       |    | 南品園片                           | 黄品名稱                                                                  | 苦焼                               | 向品纳量♀                               |
|    |        |       |    | 20                             | 黑筋魚罐颈(180g)★新滨油會★                                                     | 100                              | 2                                   |
|    |        |       |    |                                | 黑糠罐母片(200g)                                                           | 200                              | 5                                   |
|    |        |       |    | <b>.</b>                       | 黃金頫油-油萼(200g/W)                                                       | 160                              | 1                                   |
|    |        |       | -  |                                | 要要得盆粒(250g/粒)                                                         | 45                               | 8                                   |
|    |        | 教育訓練  | 1. | 提供於本                           | 會現場1場教育訓                                                              | 練,約4-6                           | 小時(可依狀況                             |
|    |        | 現場教學  | ~  | 調整)                            |                                                                       |                                  |                                     |
|    |        |       | 2. | 提供系統                           | 操作手册2本(需)                                                             | 裝訂)及電子                           | 手册。                                 |
|    |        | 環境測試  |    |                                |                                                                       |                                  |                                     |
|    |        | (提供測  | L4 | 自前担供调                          | 计汇本准行文百计                                                              | 小化训计                             |                                     |
|    |        | 試版本供  | 18 | 永則灰洪次                          | 间成个进行合填为                                                              | 阳内武                              |                                     |
|    |        | 測試)   |    |                                |                                                                       |                                  |                                     |
|    |        |       | 頂約 | 吸主機規格                          | (壓力測試同時線。                                                             | 上100人)                           |                                     |
|    |        |       | ** | 苦有特别活                          | 動等廠商需協助支                                                              | 援瞬間流量                            |                                     |
|    |        |       | 雲立 | 耑主機規格                          | ;                                                                     |                                  |                                     |
|    |        |       | 處  | 理器:VCF                         | <sup>2</sup> U X 2(時脈 2.0                                             | GHZ)                             |                                     |
| 10 | 分放机件   | 雲端主機  | 記  | .憶體:6G                         | DDR3 ECC REG MEM                                                      | IORY                             |                                     |
| 19 | 尔沉汉佣   | (伺服器) | 硬  | 碟:100                          | )GB                                                                   |                                  |                                     |
|    |        |       | 流  | 量限制:                           | 每月贈送 500G 流量                                                          |                                  |                                     |
|    |        |       |    |                                |                                                                       |                                  |                                     |
|    |        |       | 主材 | 幾安全防護                          | 系統 7X24(高階防                                                           | 火牆防護)                            |                                     |
|    |        |       | 軟麗 | 遭授權-Cpa                        | anel(CPanel - 1 A                                                     | Account)                         |                                     |
|    |        |       | 1. | 維護時間                           | 排除異常問題                                                                |                                  |                                     |
|    |        |       | (  | [1]上班時                         | 間內以信件、電話                                                              | 、LINE 通知P                        | 余錯                                  |
|    |        |       |    | 8小時月                           | 日完成修復                                                                 |                                  |                                     |
| 20 | 主機、網站程 | 維護相關  | (  | (2)下班時                         | 間以信件、電話、]                                                             | LINE 通知除針                        | 谱                                   |
| 20 | 式系統維護  | 內容    |    | 12-24 ,                        | 、時內完成修復                                                               |                                  |                                     |
|    |        |       | 2. | 維護服務                           | 項目                                                                    |                                  |                                     |
|    |        |       | (  | (1)資料庫                         | 的設定、備份與還                                                              | 原                                |                                     |
|    |        |       | (  | (2)網站系統                        | 統環境之協助設定                                                              | 、更新與維持                           | 持穩定                                 |

| (3)系統及程式錯誤之排除與修正            |
|-----------------------------|
| (4)程式功能之微幅修改                |
| (5)協助問題檢視及解決                |
| (6)主機監控(如:CPU/RAM 使用率、磁碟空間) |
| (7)網站流量與安全性檢查               |

四、 履約期限:114年11月中旬前完成。

五、 投標廠商應備資格文件:

- (一)公司證明:公司登記或商業登記。(可於經濟部商工登記公示資料查詢服務網頁列印代之)
- (二)信用證明:票據交換所或金融機構出具之第1類票據信用資料查覆單,應 符合內容如下:
  - 1. 資料來源為票據交換機構。
  - 2. 非拒絕往來戶。
  - 3. 最近3年內無退票紀錄。
  - 4. 資料查詢日期,要在截止投標日前半年以內。
  - 5. 廠商統一編號或名稱。

## (查覆單經塗改或無查覆單位圖章者無效)

(三)納稅證明:

- 主管稽徵機關核章之最近1期營業稅申報書收執聯及營業稅繳款書收執
   聯(廠商不及提出最近一期證明者,得以前一期之納稅證明代之。)。
- 新設立且未屆第一期營業稅繳納期限者,得以營業稅主管稽徵機關核發 之核准設立登記公函及申領統一發票購票證相關文件代之。
- 圖免繳納營業稅者,除廠商係屬自然人外,其餘廠商應繳交免納營業稅 之證明文件。
- G綜合所得稅者,繳附最近一期綜合所得稅納稅證明書或綜合所得稅結 算申報繳費收執聯。

提供文件注意事項:(一)、(二)、(三)項若為影本者,請註明與正本相符,並加蓋公司 大小章或發票章)

- 六、 審核方式:各廠商依本案內容提供報價單(含稅),由本會相關人員審核 符合者,依報價高低,請報價最低之合格廠商辦理議價。
- 七、 付款方式:驗收完成無誤後支付款項,需提交操作說明手冊兩份及電子檔 乙份。